## Media Management and Automation System for Broadcast

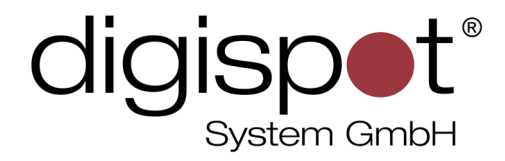

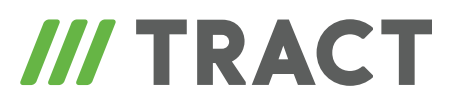

# Media Data Base

TOOLKIT

2014

#### **TABLE OF CONTENTS**

| 1edia Data Base    | 3 |
|--------------------|---|
| ontact information | 7 |

#### Media Data Base

**Media Data Base** (MDB) is the main storage of audio material in the software complex. It is shared by all users and available from all workplaces where Digispot II programs are installed. However, access to viewing and editing of various parts of this database can be demarcated between different users.

MDB consists of five **sections** (C – commercials, J – jingles, M – music, P – programs and N – news).

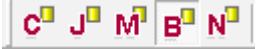

Each section contains a number of categories that, just like folders in a file system, have a tree structure and store audio items. At the top of the list there are two service categories, highlighted in bold type: category "All" allows displaying all items of selected section; "Unspecified" is a default folder where items from remote categories or new elements with blank "Category" fields are placed. Other categories are manually created by users with the help of the "Add new category" command of the context menu. You can also create a category within a category using the "Add new category to category..." command. The list of subcategories can be minimized and maximized by double-clicking.

| List of categories |       |
|--------------------|-------|
|                    |       |
| Category +         | Total |
| [ AII ]            |       |
| [ Unspecified ]    |       |
| ⊞Broadcasts        | 0     |
| L- CATEGORIES      | 0     |
| - ECRR             | 395   |
| –⊞FSC              | 20    |
| - HÖRER TÖNE       | 46    |
| — Künstler-IV'S    | 2561  |
| - LÖSCHEN          | 1     |
| - ON AIR           | 92    |
| - ⊞ON AIR PROMO    | 732   |
| - Pictures         | 3     |
| - REC              | 16    |
| - ESHOWS           | 10    |
| - SPIELE           | 22    |
| - 🕀 Sternenregen   | 275   |
| L⊞vĸ               | 1630  |

Each category may contain Data Base **items**. Each item may be pre-listened by hitting "Space". Apart from the audio file associated with items, they also include a lot of descriptive

information, as well as **marking**. You can view or edit this data by selecting item "Properties" from the context menu which will open an eponymous window. The two main tabs of this window are "General" and "Marking". You can find information about the purpose and use of marking in the "Gluing and marking" description. The "General" tab contains basic parameters of an item. When adding an audio file to the Data Base, part of the blanks are filled in automatically, if this information is found within the file. "Name" is a required parameter. However, it is also recommended to fill in "Artist" and "Album" blanks, as this data may be used for various reports and for displaying information about currently played item during online broadcasting. "Category" is also an important field. In essence, it's the path inside the Data Base that leads to the audio item. It can be left blank which will automatically place the item to "Unspecified" category.

| General Attributes Remote control MAG RDS Comments Media File Marking Extended Other User Misc Images   File name Local copy     VNasdig/digispot/AUDIO_DB_Salu/BCST\001e1bdf.wav   Format Audio: MFEG 1.0 layer II 48000Hz stereo 256Kbps CBR DB ID 0215785 ID Number Version Name HOOK Wern jetz Sommer wär Category Broadcasts\CATEGORIES\FSC    Artist Author OP Owner Abbum End code OU:00:14 Coop playback Planned 00:00:14 Coop playback Planned 00:00:0 Loop outro Voice track Voice track Fist line Last line Last line                                                                                                    | Properties: H0    | OOK Wenn jetzt Sommer wär                                                             |                                                             | _ 🗆 🗙      |
|----------------------------------------------------------------------------------------------------|-------------------|---------------------------------------------------------------------------------------|-------------------------------------------------------------|------------|
| File name       Local copy         VNasdigi/djispot/AUDI0_DB_Salu/BCST\001 e1bdf.wav       Format       Audio: MPEG 1.0 layer II 48000Hz stereo 256Kbps CBR         DB ID       0215785       ID Number       Version         Name       HOOK Wenn jetzt Sommer wär         Category       Broadcasts\CATEGORIES\FSC       Image: transmitted in the image: transmitted in the image:                                                                                          | General Attribute | s   Remote control   MAG   RDS   Comments   Media   File   Marking   Extended   Other | User Misc In                                                | nages      |
| Winasdig/digispot/AUDIO_DB_Salu/BCST\001e1bdf.wev         Format       Audio: MPEG 1.0 layer II 48000Hz stereo 256Kbps CBR         DB ID       0215785         ID Number       Version         Name       H00K Wenn jetzt Sommer wär         Category       Broadcasts/CATEGORIES/FSC         Artist                                                                                                    | File name         |                                                                                       | Local copy                                                  |            |
| Format Audio: MPEG 1.0 layer II 48000H2 stereo 256Kbps CBR   DB ID 0215785   ID Number Version     Name HOOK Wenn jetzt Sommer wär     Category Broadcasts\CATEGORIES\FSC     Artist   Author OP     Owner Sott     Author OP     Owner Sott     Autor OP     Duration 00:00:14     Find Jingle ID     Planned 00:00:14     Planned 00:00:00     Category Real     Planned 00:00:00     First line     Last line                                                                                                    | \\Nasdigi\digisp  | at\AUDIO_DB_Salu\BCST\001e1bdf.wav                                                    |                                                             |            |
| DB ID 0215785 ID Number Version   Name H00K Wenn jetzt Sommer wär   Category Broadcasts\CATEGORIES\FSC   4   Artist   Author OP   Owner   Author OP   Duration   00:00:14 Loop playback   Planned 00:00:14   First line   First line   Last line                                                                                                    | Format            | Audio: MPEG 1.0 layer II 48000Hz stereo 256Kbps CBR                                   |                                                             |            |
| Name       HOOK Wenn jetst Sommer wär         Category       Broadcasts\CATEGORIES\FSC         Image: Artist       Image: Artist         Author       OP         Owner       Image: Sott Audio item         Abbum       Image: Sott Audio item         Abbum       Image: Sott Audio item         Author       OP         Owner       Image: Sott Audio item         Abbum       Image: Sott Audio item         Author       Op         Duration       00:00:014         Feal       00:00:01         Planned       00:00:00         Planned       Outo start next         Priority       Real         Frist line       Image: Sott Audio item         Last line       Image: Sott Audio item                                                                                                    | DB ID             | 0215785 ID Number Version                                                             |                                                             |            |
| Category Broadcasts\CATEGORIES\FSC   Artist   Author   OP   Owner   Aubum   Aubum   End code   Duration   00:00:14   Loop playback   Planned   00:00:00   Loop playback   Voice track                                                                                                    | Name              | HOOK Wenn jetzt Sommer wär                                                            |                                                             | _          |
| Artist   Author   OP   Owner   Abum   Ind code   Duration   00:00:14   Real   00:00:14   Real   00:00:00   Loop playback   Priority   Real   00:00:00   Loop outro   Rotation   First line   Last line                                                                                                    | Category          | Broadcasts\CATEGORIES\FSC                                                             |                                                             | ▲ <u>+</u> |
| Artist   Author   Owner   Album   End code   Duration   00:00:14   Real   00:00:00   Loop playback   Planned   00:00:00   Loop outro   First line Last line                                                                                                    |                   |                                                                                       |                                                             |            |
| Author OF     Owner     Album     Album     Album     End code   Duration   00:00:14     Real   00:00:00   Loop playback   Priority   Real     Notation     First line   Last line                                                                                                    | Artist            | 00                                                                                    |                                                             |            |
| Owner Sott Audio item   Album Type Broadcasts   End code Radio   Duration 00:00:14   Real 00:00:14   Loop playback Voice track                                                                                                    | Author            | lor                                                                                   |                                                             |            |
| Album       Type       Broadcasts         End code       Radio       < <unspecified>&gt;         Duration       00:00:14       Jingle ID       Image: Construct of the second second s</unspecified> | Owner             | ▼                                                                                     | Sort Audio item                                             | •          |
| End code   Duration   00:00:14   Real   00:00:14   Loop playback   Planned   00:00:00   Loop outro   Notation   Rotation   First line   Last line                                                                                                    | Album             |                                                                                       | Type Broadcasts                                             | Ψ.         |
| Duration 00:00:14   Real 00:00:14   Loop playback   Planned   00:00:00   Loop outro     Voice track     Rotation     First line   Last line                                                                                                    | End code          |                                                                                       | Radio < <unspecif< td=""><td>ied&gt;&gt; 🔻</td></unspecif<> | ied>> 🔻    |
| Runtime   Real   00:00:14   Loop playback   Planned   00:00:00   Loop outro                                                                                                    | Duration          | 00:00:14                                                                              | Jingle ID                                                   |            |
| Real 00:00:14 Loop playback   Planned 00:00:00 Loop outro     Priority Real     Rotation     First line     Last line                                                                                                    | Runtime           |                                                                                       |                                                             |            |
| Planned 00:00:00   Doi:no Loop outro     Voice track     Rotation     First line   Last line                                                                                                    | Real              | 00:00:14 🔲 Loop playback                                                              |                                                             |            |
| Priority Real     Rotation     First line     Last line                                                                                                    | Planned           | 00:00:00 Loop outro                                                                   |                                                             |            |
| Rotation       First line       Last line                                                                                                    | Priority          | Real                                                                                  |                                                             |            |
| First line Last line                                                                                                    | Detetion          |                                                                                       |                                                             |            |
| First line<br>Last line                                                                                                    |                   |                                                                                       |                                                             |            |
| Last line                                                                                                    | First line        |                                                                                       |                                                             |            |
|                                                                                                    | Last line         |                                                                                       |                                                             |            |
| OK Cancel                                                                                                    |                   | OK Cancel                                                                             |                                                             |            |

Apart from that, MDB consists of two parts – the **operative** one and the **archive** one. All actual material is placed inside the operative part. However, it can be subsequently moved to the archive using the context menu or respective button on the tool bar.

A<sup>D</sup> Å<sup>D</sup> Å<sup>B</sup>

The archive contains the same set of categories as the main part of the Data Base. Entering the archive, you can view old recordings and restore them, moving them back to the active part, if you need to. After an item has been moved to the archive, it gets deleted from the operative part, while reverse action creates a copy of the item, leaving the archive file intact.

The list of items in a category looks like this.

|       |                   | Items: 20                                            |
|-------|-------------------|------------------------------------------------------|
|       |                   | - I I I I I I I I I I I I I I I I I I I              |
| Dur + | Туре              | Name                                                 |
| 0:04  | B <sup>0</sup> II | DI BAUMANN & CLAUSEN INTRO                           |
| 0:10  | B <sup>n</sup> II | 02.08. UF Saarspektakel                              |
| 0:13  | B <sup>n</sup> il | HOOK Ab in den Süden                                 |
| 0:14  | Bn it             | HOOK Wenn jetzt Sommer wär                           |
| 0:14  | Bn it             | MOSHOW NEWS OPENER                                   |
| 0:16  | Bn it             | HOOK Rhytem of the Night                             |
| 0:22  | Bn il             | 30.11. Marchingband - Carly Rae Jepsen Call me maybe |

All audio item titles are in black. Text items (subjects) are in purple (these items will be discussed separately). If there is something wrong with an item, it will be highlighted in red (audio file may be inaccessible or not found or the audio may have an incorrect sample rate). Apart from colored titles, items may have icons. Thus, audio items are marked with a speaker icon that can include scissors as background which means that the item has been saved as **project** (projects are explained in BCS Editor software description). There is a letter near the icon, defining the **type** of item (the section in which it is located).

Above the item list there is a total number of items of selected category, the number of selected items and their total length. Just below is a special field for filtering of items. Thus, to search by title in selected category, select "Title" parameter from the dropping list on the left side and enter part of the title in the text field (case insensitive). All items that don't have this text as part of their title, will be hidden. It is important to remember, though, that the filtering field does not clear itself when switching to another category or section of the Data Base, so don't forget to always clear it manually.

|                                | ۲ | Title        | Туре        | Width | Skeleton | Wei | Rel. | Align |
|--------------------------------|---|--------------|-------------|-------|----------|-----|------|-------|
|                                | X | 1            | 8           | 10    | 0000     | 1   | 10   | Left  |
|                                | X | DDB Owner    | 8           | 100   |          | 1   | 10   | Left  |
|                                | X | dblD         | 8           | 10    | 0000000  | 1   | 10   | Left  |
|                                | X | ID_Number    | 8           | 10    | 0000000  | 1   | 10   | Left  |
|                                | × | Gen. #       | 8           | 10    | 0000     | 1   | 10   | Left  |
|                                |   | Duration     | 8           | 10    | 00:00.0  | 1   | 10   | Left  |
|                                | × | Plan runtime | 8           | 10    | 00:00.0  | 1   | 10   | Left  |
|                                |   | Туре         | 8           | 40    |          | 1   | 10   | Left  |
|                                | × | Archive      | 8           | 20    |          | 1   | 10   | Left  |
|                                | • | Name         | <u>+</u> ?+ | 300   |          | 1   | 10   | Left  |
| Interlaced highlight (90-110)% |   |              |             | 95    | 5 Up     |     | )own | Fonts |

The set of columns in the DB window is customizable. Three columns are displayed by default: "Duration", "Type" and "Title". To add new columns or customize your list, right-click on the header of one of the columns, and you will see the "List customization" window. Here you can select new columns according to your needs and reorder them. Activating the "Use classic windows column scaling" parameter allows manual adjustment of column width. The "Fonts" button opens an additional window that lets you change font size.

Adding new items to MDB is done by dragging of files from the "Files" window with a mouse. When adding files the "Properties" window opens where on the first tab ("General") you will have to specify title and other parameters. Deletion of items can be done in two ways – you can either delete from category or from the Data Base. In the former case an item is simply moved to "Unspecified". Items can be edited with BCS Editor software. If "Audio editor" module is available, a modification of BCS Editor can be launched from another Digispot II software (such as DJin) via "Edit audio of selected item" context menu command in the database or schedule.

The basic operation that can be applied to an item is moving by mouse. This way, it can be placed to another category (there is a command called "Move to another category, type, archive..." made especially for moving an item to another section); exported to audio file by dropping it to the "Files" window; added to schedule; or you can reorder the items in the schedule

### **Contact information**

DIGISPOT System GmbH Grillparzerstraße 6a D - 22085, Hamburg, Germany Tel.: +49 (40) 229-88-83, Fax: +49 (40) 22-32-09

http://www.digispot.com e-mail: support@digispot.com

TRACT-SOFT, LLC 197101, ul. Kronverkskaya, 23, Saint-Petersburg, Russia Tel.: +7 (812) 490-77-99, Fax: +7 (812) 233-61-47

http://www.digispot.ru e-mail: support@digispot.ru